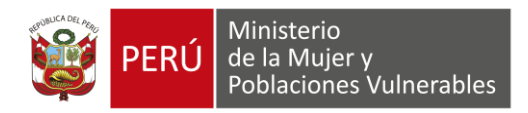

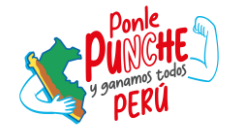

# GUIA DE USUARIO DEL SISTEMA DE NOTIFICACIONES ELECTRÓNICAS DEL MIMP

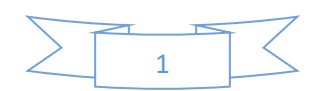

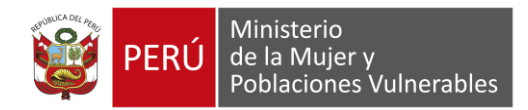

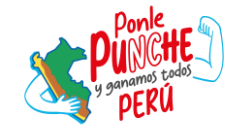

## INDICE

| 1. | INTRODUCCION                                    | 3 |
|----|-------------------------------------------------|---|
| 2. | OBJETIVO                                        | 3 |
| 3. | ALCANCE                                         | 3 |
| 4. | FUNCIONALIDAD DEL SISTEMA                       | 3 |
| 4  | .1 Ingreso al sistema                           | 3 |
| 4  | .2 Preguntas frecuentes                         | 4 |
| 4  | .3 Creación de usuario para casilla electrónica | 4 |
| 4  | .3.3 Registro de persona natural                | 6 |
| 4  | .3.5. Registro de Persona Jurídica1             | 2 |
| 4  | .4 Recuperación de contraseña1                  | 8 |
| 4  | .5 Uso de la casilla electrónica 2              | 0 |

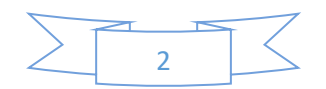

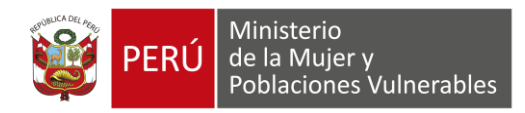

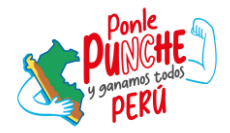

## GUIA DE USUARIO DE CASILLA ELECTRÓNICA EN EL MIMP

## 1. INTRODUCCION

El presente documento contiene información necesaria para el correcto uso del Sistema de Notificaciones Electrónicas (SNE) dirigido a los administrados que soliciten su generación de cuenta de manera voluntaria.

## 2. OBJETIVO

Esta guía tiene como objetivo proporcionar un conjunto de instrucciones claras y detalladas, acompañadas de imágenes ilustrativas, que faciliten a los usuarios gestionar de manera eficiente el proceso de creación y activación de la casilla electrónica, asegurando que cada paso se lleve a cabo correctamente y sin complicaciones.

#### 3. ALCANCE

Se encuentra dirigido a todos los usuarios externos; como persona natural y/o jurídica que se registren de manera voluntaria.

#### 4. FUNCIONALIDAD DEL SISTEMA

#### 4.1 Ingreso del sistema

Para ingresar al sistema debemos acceder al siguiente link: <a href="https://casillaelectronica.mimp.gob.pe/">https://casillaelectronica.mimp.gob.pe/</a>

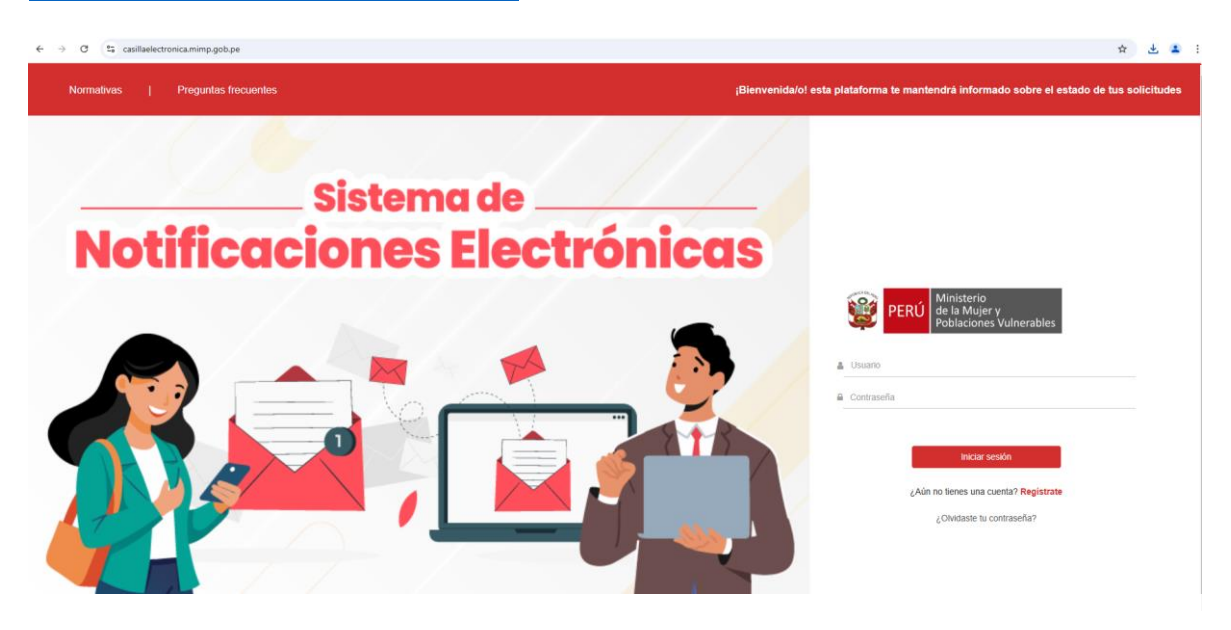

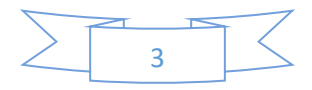

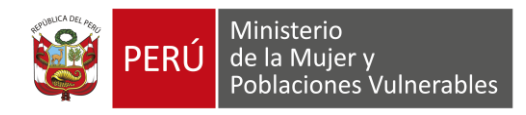

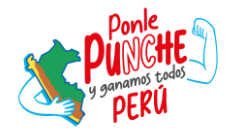

#### **4.2 Preguntas frecuentes**

El sistema cuenta con una sección de Preguntas frecuentes que proporciona respuestas claras a las inquietudes más comunes relacionadas con el uso del Sistema de Notificaciones Electrónicas del MIMP. Su objetivo es ayudar a los usuarios a comprender cómo funciona el sistema, los requisitos para su uso, y cómo gestionar su casilla electrónica de manera eficiente.

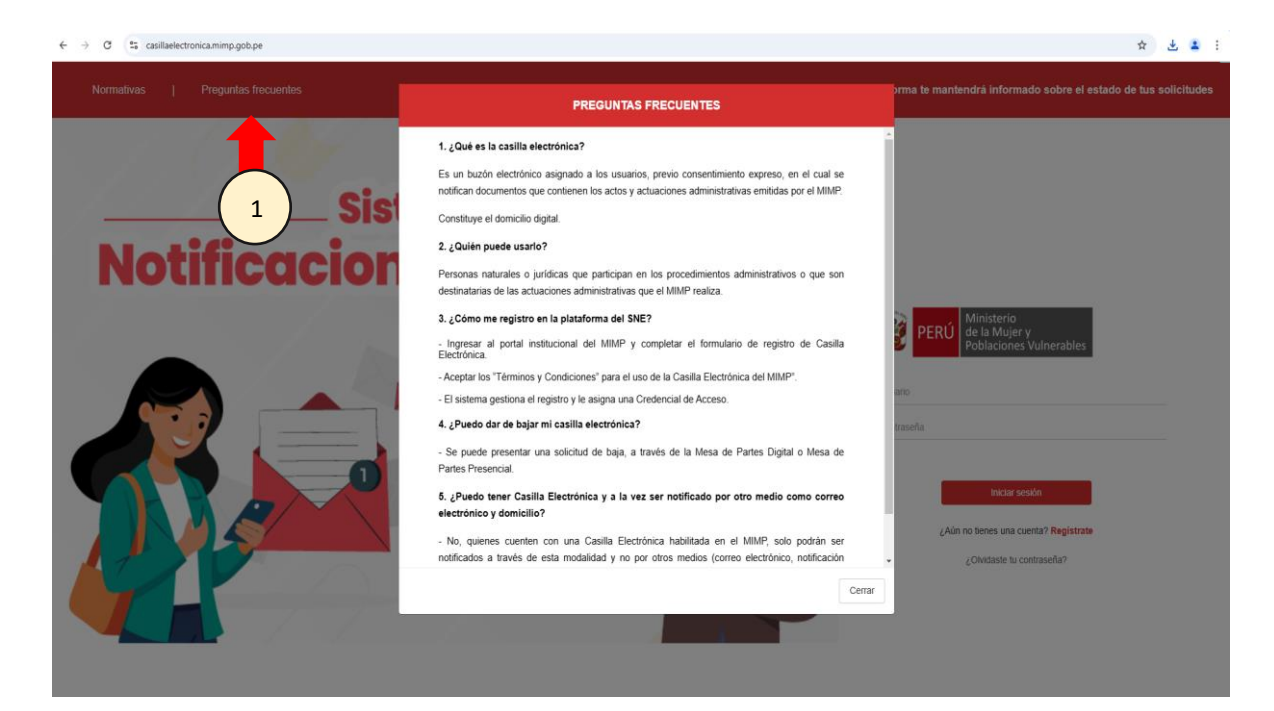

#### 4.3 Creación de usuario para casilla electrónica

Para solicitar acceso a la casilla electrónica debe seleccionar la opción Regístrate.

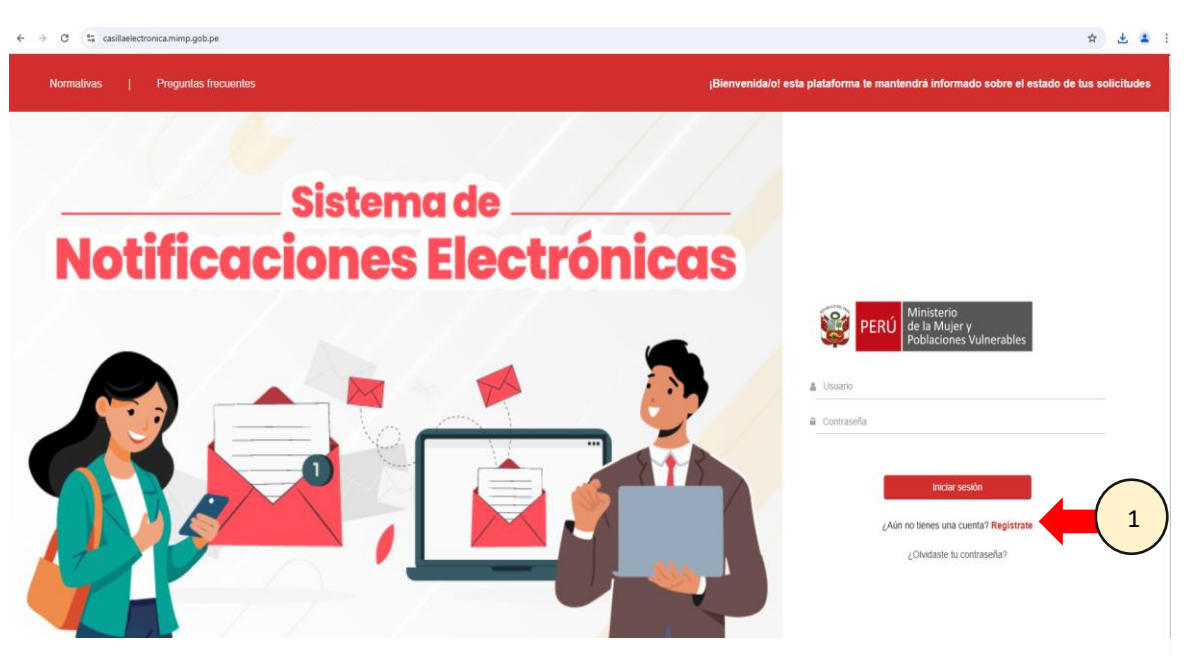

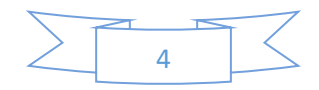

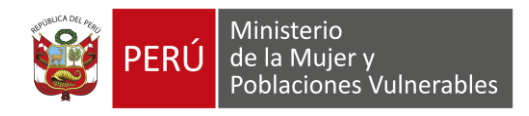

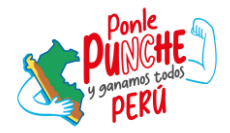

#### 4.3.1 Términos y Condiciones para la generación de casilla electrónica

El administrado tiene la obligación de leer los términos y condiciones para la generación de su casilla electrónica, de estar de acuerdo con la información debe hacer clic en el cuadro que está al lado izquierdo del texto: "He leído y estoy de acuerdo con los términos y condiciones del Sistema de Notificaciones Electrónicas del MIMP". Posteriormente debe seleccionar Aceptar.

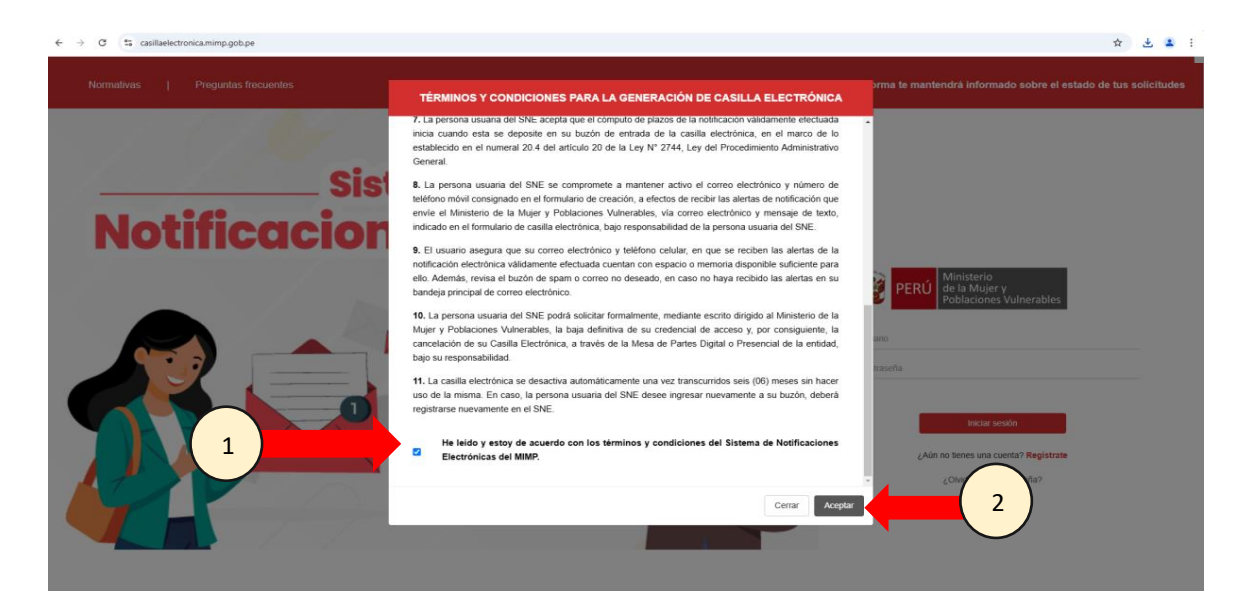

#### 4.3.2 Política de Privacidad de Datos Personales

El administrado tiene la obligación de leer la política de privacidad de datos personales, de estar de acuerdo debe hacer clic en el cuadro que está al lado izquierdo del texto: **"He leído y estoy de acuerdo con la Política de Privacidad de datos personales. DECLARO BAJO JURAMENTO que los datos consignados en la presente solicitud responden a la verdad**." Posteriormente debe seleccionar **Aceptar.** 

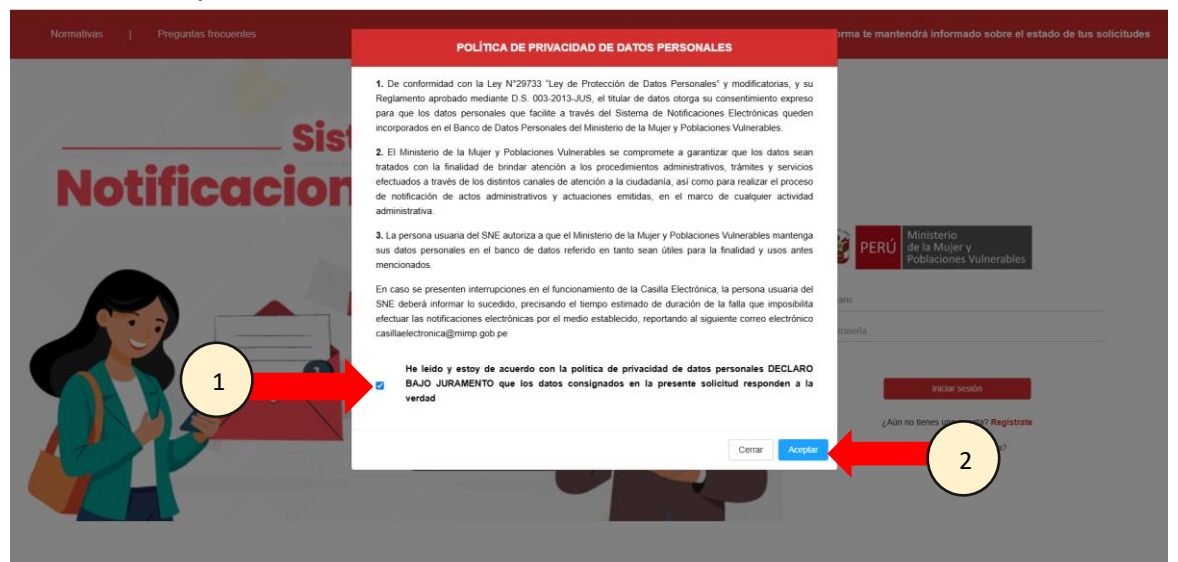

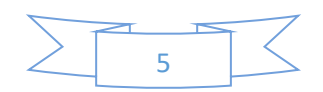

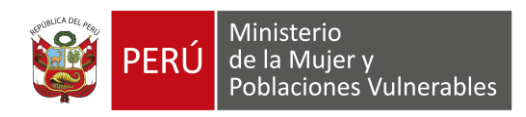

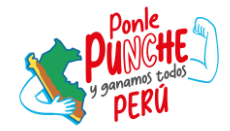

## 4.3.3. Registro

El sistema muestra la opción **Tipo de persona** donde podemos elegir si la casilla electrónica será para una persona natural o persona jurídica.

| ← → ♂ 😂 casillaelectronica.mimp.gob.pe/CrearUsuario |                                                                                                    | * ± 🔹 :                                                                                                    |
|-----------------------------------------------------|----------------------------------------------------------------------------------------------------|----------------------------------------------------------------------------------------------------|
| Normativas   Preguntas frecuentes                   | 📞 Para la                                                                                                    | atención de consultas sobre la creación de la Casilla Electrónica,<br>comunicarse con el número (01) 116 1600, Anexo 1928 |
|                                                     | Ministerio<br>Bela Majery<br>ROBALCONES VIIINERABLES<br>CASILLA ELECTRÓNICA<br>Tipo de Persona<br>Tipo de Persona<br>Continuar |                                                                                                    |
|                                                     |                                                                                                    |                                                                                                    |

# 4.3.3 Registro de persona natural

El administrado debe completar el formulario de registro con sus datos personales; tales como, tipo de documento de identidad, número de documento de identidad, nombres, apellidos, fecha de nacimiento, sexo, teléfono o celular, correo electrónico, fecha de emisión y el código único de identificación del DNI.

| ← → ♂ 😂 casillaelectronica.mimp.gob.pe/CrearUsuario |                                                                            |                                                |                                          |                | ९ 🕁 🚨 🗄                                                                                                    |
|-----------------------------------------------------|----------------------------------------------------------------------------|------------------------------------------------|------------------------------------------|----------------|----------------------------------------------------------------------------------------------------|
| Normativas   Preguntas frecuentes                   |                                                                            |                                                |                                          |                | Para la atención de consultas sobre la creación de la Casilla Electrónica,<br>comunicarse con el número (01) 116 1600, Anexo 1928 |
| Normativas   Preguntas frecuentes                   | PERU Muse<br>Res M<br>Pasado<br>Pocumento<br>Apelido<br>Paterno<br>Nombres | rig<br>Wer y<br>Mer V Vulnerables<br>CASILLA E | LECTRÓNIC<br>Ageilido<br>Metimo<br>Pecha | A<br>d/mm/aaaa | Para la atención de consultas sobre la creación de la Caulla Electrónica,<br>comunicanse con el número (01) 118 1000, Anexo 1028  |
|                                                     | Sexo                                                                       | ~                                              | Teléfono/Celular                         |                |                                                                                                    |
|                                                     | Correo<br>Electrónico                                                      |                                                | Repetir Correo<br>Electrónico            |                |                                                                                                    |
|                                                     | Fecha de<br>emisión                                                        | dd/mm/aaaa                                     | cui                                      | 0              |                                                                                                    |
|                                                     | Rogresar                                                                   |                                                |                                          | Continuar      |                                                                                                    |

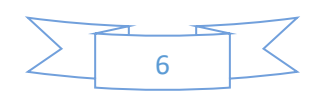

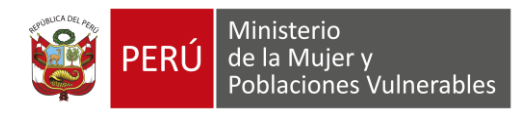

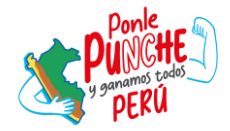

| ← → ♂ 😫 casillaelectronica.mimp.gob.pe/CrearUsuario |                                                                                                    |                                                                                                    |              | ् 🖈 😩 :                                                                                                    |
|-----------------------------------------------------|----------------------------------------------------------------------------------------------------|----------------------------------------------------------------------------------------------------|--------------|----------------------------------------------------------------------------------------------------|
| Normativas   Preguntas frecuentes                   |                                                                                                    |                                                                                                    | 🍫 Para la at | ención de consultas sobre la creación de la Casilla Electrónica,<br>comunicarse con el número (01) 116 1600, Anexo 1928 |
|                                                     | Vertication of the second second seco | Apelido<br>Apelido<br>Apelido<br>Apelido<br>Apelido<br>Apelido<br>Nicineto<br>Recha<br>Nicineto<br>Recha<br>Nicineto<br>Cul |              |                                                                                                    |

Posteriormente el administrado debe seleccionar el botón "Continuar".

| $\leftrightarrow$ $\rightarrow$ C $2_{5}$ casillaelectronica.mimp.gob.pe/CrearUsuario |                           |                                 |                                    |              |               | ९ 🛧 😩 :                                                                                                    |
|---------------------------------------------------------------------------------------|---------------------------|---------------------------------|------------------------------------|--------------|---------------|----------------------------------------------------------------------------------------------------|
| Normativas   Preguntas frecuentes                                                     |                           |                                 |                                    |              | 📞 Para la ate | nción de consultas sobre la creación de la Casilla Electrónica,<br>comunicarse con el número (01) 116 1600, Anexo 1928 |
|                                                                                       | [                         |                                 |                                    |              |               | 1                                                                                                    |
|                                                                                       |                           |                                 |                                    |              |               |                                                                                                    |
|                                                                                       | PERÚ Minister<br>Poblacio | io<br>ujer y<br>mes Vulnerables |                                    |              |               |                                                                                                    |
|                                                                                       |                           | CASILLA E                       | LECTRÓNIC                          | A            |               |                                                                                                    |
|                                                                                       | Tipo<br>Documento         | ~                               |                                    |              |               |                                                                                                    |
|                                                                                       | Apellido<br>Paterno       |                                 | Apellido<br>Materno                |              |               |                                                                                                    |
|                                                                                       | Nombres                   |                                 | Fecha<br>Nacimiento                | dd/mm/aasa 🗖 |               |                                                                                                    |
|                                                                                       | Sexo                      | <b>`</b>                        | Teléfono/Celular<br>Repetir Correo |              |               |                                                                                                    |
|                                                                                       | Electrónico<br>Fecha de   | dd/mm/aaaa                      | Electrónico                        | 0            |               |                                                                                                    |
|                                                                                       | emisión                   |                                 |                                    |              |               |                                                                                                    |
|                                                                                       | Regresar                  |                                 |                                    | Continuar    |               |                                                                                                    |
|                                                                                       |                           |                                 |                                    |              |               |                                                                                                    |

El sistema valida la información ingresada con la RENIEC, si los datos son incorrectos aparecerá el siguiente mensaje:

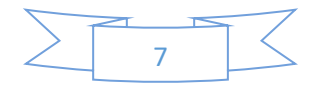

| PERÚ            | Ministerio<br>de la Mujer y<br>Poblaciones Vulnerable                                              | 25                                                                                                    | y ganamos tados<br>PERÚ |
|-----------------|----------------------------------------------------------------------------------------------------|----------------------------------------------------------------------------------------------------|-------------------------|
| 👻 😫 Crear Usuar | • x +                                                                                              |                                                                                                    | - o x                   |
| ← → ♂           | a casillaelectronica.mimp.gob.pe/CrearUsuario                                                      |                                                                                                    | * 1                     |
|                 | Dec<br>A<br>B<br>B<br>B<br>B<br>B<br>B<br>B<br>B<br>B<br>B<br>B<br>B<br>B<br>B<br>B<br>B<br>B<br>B | Ministering Ministering Mi |                         |

Seleccionando el botón "Aceptar", los datos ingresados permanecerán en el formulario para su modificación.

Adicionalmente el sistema valida si el correo electrónico coincide en los dos cuadros de texto "Correo electrónico" y "Repetir correo electrónico", de esta manera se evita errores tipográficos y aseguramos que lleguen los mensajes al correo correcto del usuario.

| ← → C 25 casillaelectronica.mimp.gob.pe/CrearUsuario | 역 숫 🕹 🛓                                                                                                    |
|------------------------------------------------------|----------------------------------------------------------------------------------------------------|
| Normativas   Preguntas frecuentes                    | Para la atención de consultas sobre la creación de la Casilla Electrónica,<br>comunicarse con el número (01) 116 1600, Anexo 1928 |
| PERÚ Mitili<br>Renta                                 | nia<br>Julio Y Universidades                                                                                                    |
|                                                      | CASILLA ELECTRÓNICA                                                                                                    |
| Tipo<br>Documento                                    | DNI v 77212010                                                                                                    |
| Apellido<br>Paterno                                  | CORDERO Apellido SUNICAS                                                                                                    |
| Nombres                                              |                                                                                                    |
| Nombres de la<br>Madre                               | Los correos electrónicos no coinciden                                                                                             |
| Correo<br>Electrónico                                |                                                                                                    |
| emisión                                              |                                                                                                    |
|                                                      | Continue                                                                                                    |
|                                                      |                                                                                                    |

En caso los correos no coincidan, el sistema mostrará el siguiente mensaje:

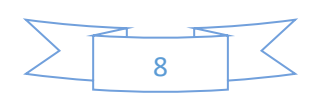

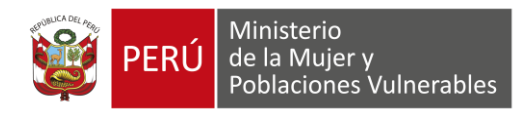

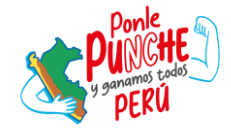

En caso los datos sean válidos, el sistema mostrará el siguiente mensaje:

| $\leftrightarrow$ $\rightarrow$ C $\bigcirc$ https://casillaelectronic | a.mimp.gob.pe/verifica_correo_peticion_usuario/                        | ± 🔒 :                                                                                                    |
|------------------------------------------------------------------------|------------------------------------------------------------------------|----------------------------------------------------------------------------------------------------|
| Normativas   Pregu                                                     | ntas frecuentes                                                        | Para la atención de consultas sobre la creación de la Casilia Electrónica,<br>comunicarse con el número (01) 116 1600, Anexo 1928 |
|                                                                        |                                                                        |                                                                                                    |
|                                                                        | Ministerio<br>del Mujer v<br>PERU del Mujer vu<br>Pedacones Vunerables |                                                                                                    |
|                                                                        | VERIFICACIÓN DE CORREO                                                 |                                                                                                    |
|                                                                        | Se envió un mensaje a su correo electrónico                            |                                                                                                    |
|                                                                        | Aceptar                                                                |                                                                                                    |
|                                                                        |                                                                        |                                                                                                    |

El administrado debe revisar su correo electrónico donde le llegará el siguiente mensaje:

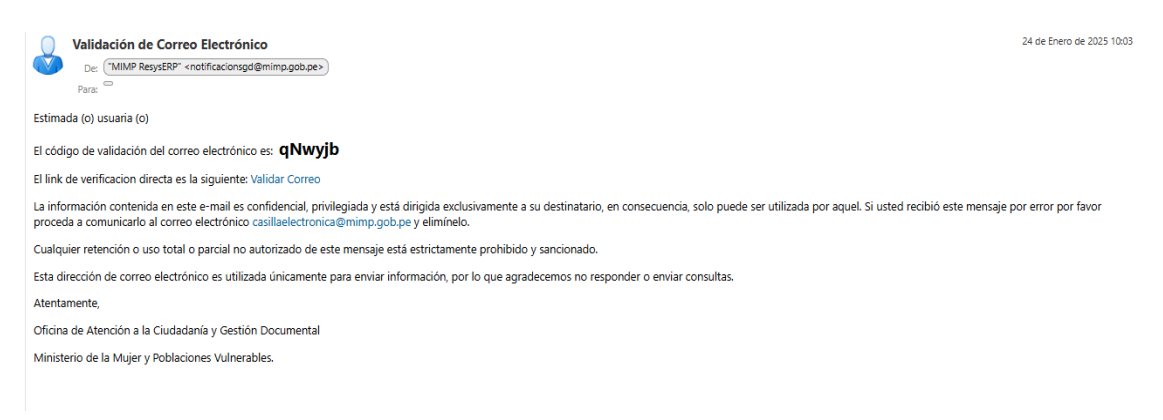

Posteriormente, el administrado debe seleccionar "**Validar Correo**" y debe ingresar el código de validación de 6 dígitos en el sistema.

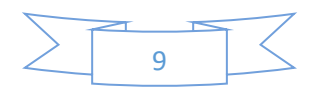

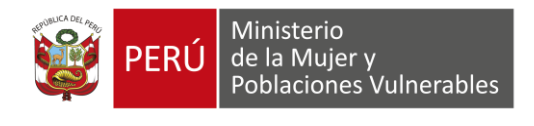

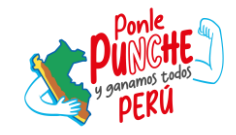

| Validación de Correo Electrónico<br>De: (MIMP ResysERP: <notificacionsgd@mimp.gob.pe></notificacionsgd@mimp.gob.pe>                                                                                                    | 24 de Enero de 2025 10:03                            |
|----------------------------------------------------------------------------------------------------|------------------------------------------------------|
| Estimada (o) usuaria (o)                                                                                                    |                                                      |
| El código de validación del correo electrónico es: <b>qNwyjb</b>                                                                                                    |                                                      |
| El link de verificacion directa es la siguiente: Validar Correo                                                                                                    |                                                      |
| La información contenida en este e-mail es confidencial, privilegiada y está dirigida exclusivamente a su destinatario, en consecuencia, solo puede ser utilizada por aquel. Si usted recit<br>proceda a comunicarlo al correo electrónico casillaelectronica@mimp.gob.pe y elimínelo. | pió este mensaje por error por favor                 |
| Cualquier retención o uso total o parcial no autorizado de este mensaje está estrictamente prohibido y sancionado.                                                                                                    |                                                      |
| Esta dirección de correo electrónico es utilizada únicamente para enviar información, por lo que agradecernos no responder o enviar consultas.                                                                                                    |                                                      |
| Atentamente,                                                                                                    |                                                      |
| Oficina de Atención a la Ciudadanía y Gestión Documental                                                                                                    |                                                      |
| Ministerio de la Mujer y Poblaciones Vulnerables.                                                                                                    |                                                      |
|                                                                                                    | nsultas sobre la creación de la Casilla Electrónica, |
| comu                                                                                                    | nicarse con el número (01) 116 1600, Anexo 1928      |
| VERIFICACIÓN DE CORREO<br>Clave de validadón<br>2 VER                                                                                                    |                                                      |

Por último, el sistema envía al correo del administrado las **credenciales de acceso** al sistema de notificaciones electrónicas.

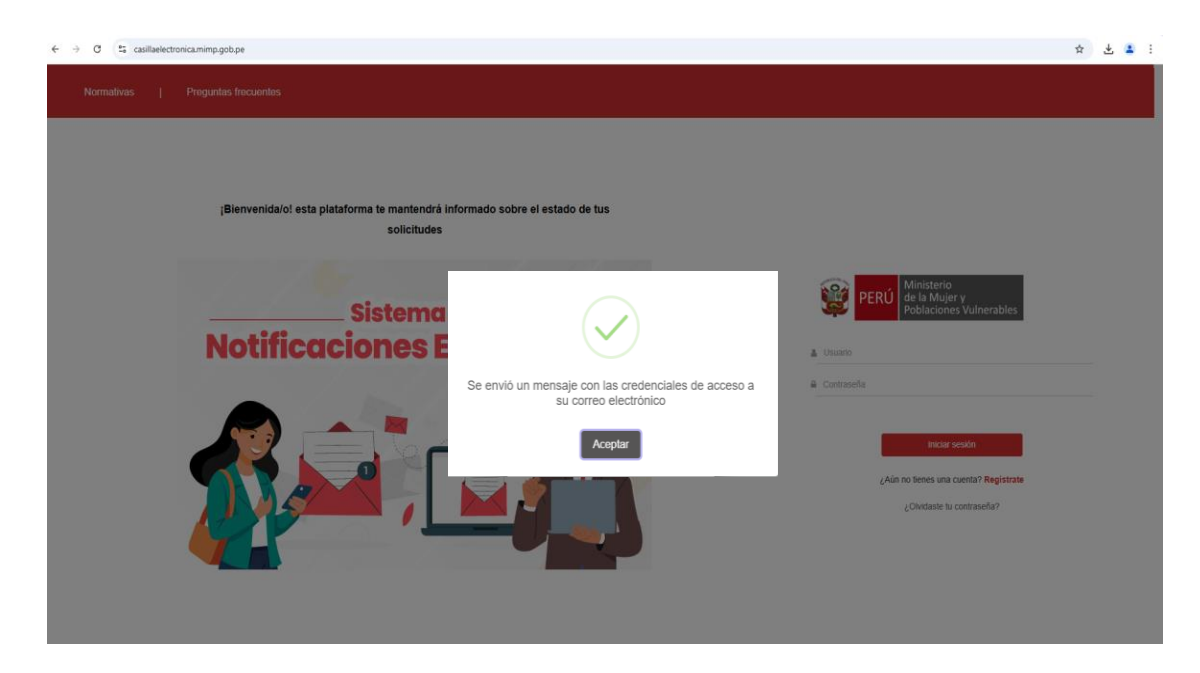

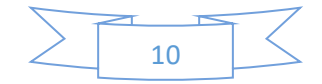

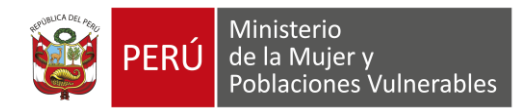

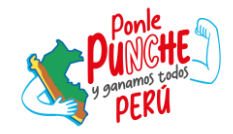

24 de Enero de 2025 10:03 Credenciales de Acceso De: ("MIMP ResysERP" <notificacionsgd@mimp.gob.pe>) Para Estimada (o) usuaria (o) El registro de su solicitud de creación de casilla ha sido aprobado Puede acceder a la casilla electrónica ingresando al siguiente enlace: Casilla Ciudadana Usuario: 1-49083411 Contraseña: 2C60E40B La información contenida en este e-mail es confidencial, privilegiada y está dirigida exclusivamente a su destinatario, en consecuencia, solo puede ser utilizada por aquel. Si usted recibió este mensaie por error por favor proceda a comunicarlo al correo electrónico casillaelectronica@mimp.gob.pe y elimínelo. Esta dirección de correo electrónico es utilizada únicamente para enviar información, por lo que agradecemos no responder o enviar consultas. Atentamente Oficina de Atención a la Ciudadanía y Gestión Documental Ministerio de la Mujer y Poblaciones Vulnerables.

Posteriormente, ingresamos las credenciales que el sistema envío al correo del administrado y seleccionamos "Iniciar sesión".

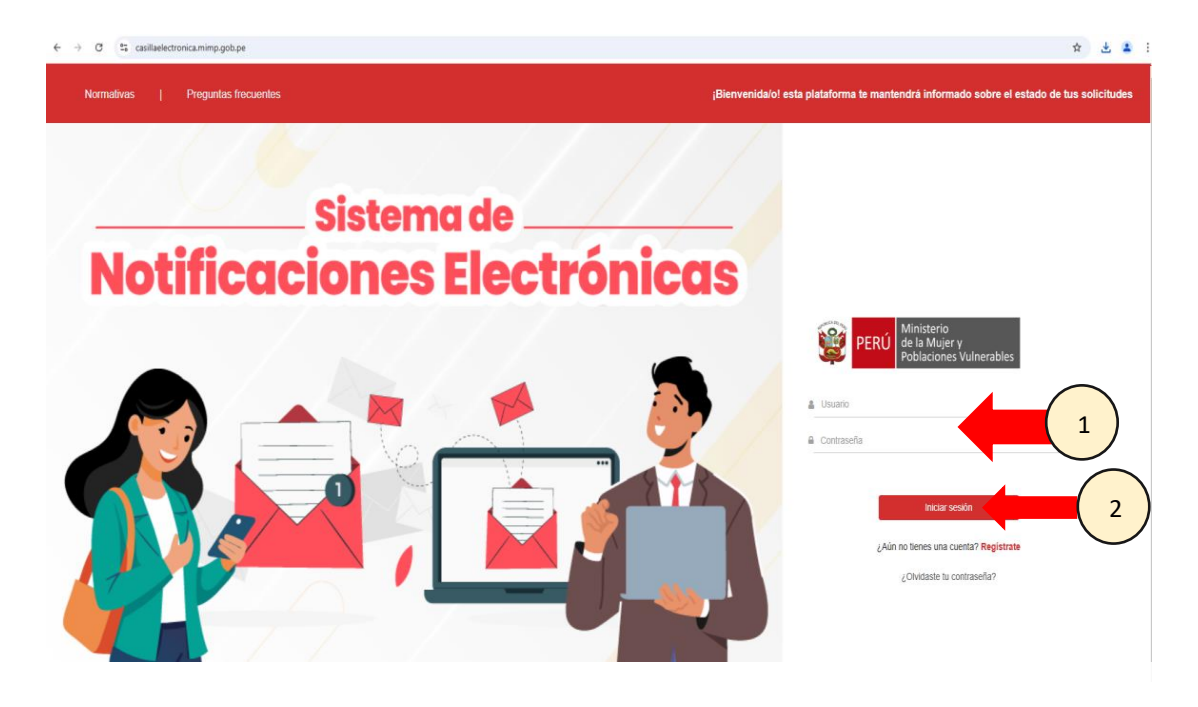

El sistema muestra un formulario que permite al usuario cambiar la contraseña que fue generada automáticamente por el sistema, de esta manera se brinda al administrado la opción de establecer una clave personalizada y segura para un acceso más cómodo y protegido. El administrado debe ingresar en el cuadro **Clave antigua** la contraseña que fue enviada por correo electrónico, seguidamente debe ingresar una nueva contraseña.

La contraseña debe tener 8 caracteres, incluyendo al menos una mayúscula, una minúscula y un número.

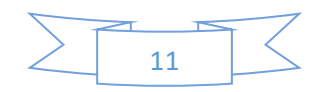

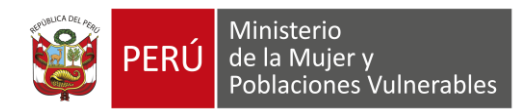

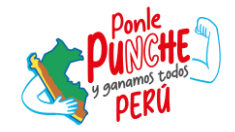

| ← → C S https://casillaelectronica.mimp.gob.pe/changepasswo |                                   |                                                                                | 🖨 Incógnito (2) |
|-------------------------------------------------------------|-----------------------------------|--------------------------------------------------------------------------------|-----------------|
|                                                             |                                   |                                                                                |                 |
|                                                             |                                   |                                                                                |                 |
|                                                             |                                   |                                                                                |                 |
|                                                             |                                   |                                                                                |                 |
|                                                             |                                   |                                                                                |                 |
|                                                             |                                   |                                                                                |                 |
|                                                             |                                   |                                                                                |                 |
|                                                             | La contraseña debe tener al menos | 8 caracteres, incluyendo al menos una mayúscula, una minúscula y un<br>número. |                 |
|                                                             |                                   |                                                                                |                 |
|                                                             | Usuario                           | 4 00070040                                                                     |                 |
|                                                             | 96,019,88                         | 1-326/3012                                                                     |                 |
|                                                             | Clave Antigua                     |                                                                                |                 |
|                                                             | Clave Nueva                       |                                                                                |                 |
|                                                             | Departie Oliver Munut             |                                                                                |                 |
|                                                             | Repetir Clave Nueva               | •                                                                              |                 |
|                                                             |                                   |                                                                                |                 |
|                                                             |                                   | Enviar                                                                         |                 |
|                                                             |                                   |                                                                                |                 |
|                                                             |                                   |                                                                                | J               |
|                                                             |                                   |                                                                                |                 |
|                                                             |                                   |                                                                                |                 |

Por último, el sistema nos mostrará nuestra casilla electrónica.

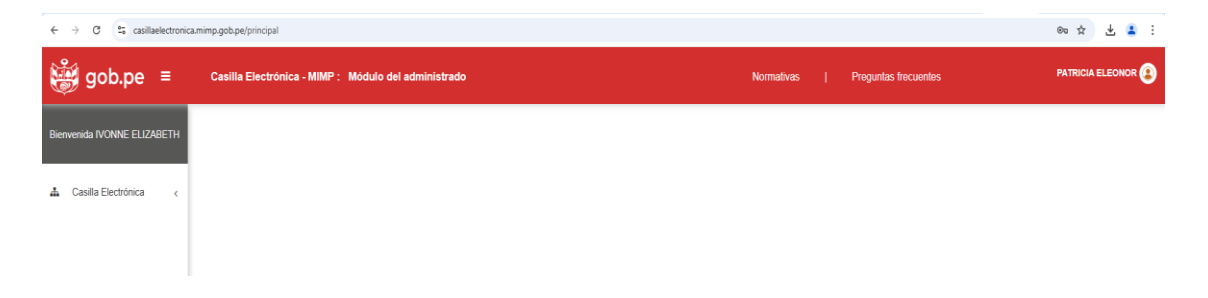

## 4.3.5. Registro de Persona Jurídica

El administrado debe completar el formulario de registro con el número de RUC, razón social, teléfono/celular, correo electrónico y distrito (que aparece en la ficha RUC).

| $\leftarrow$ $\rightarrow$ C $\Xi$ casillaelectronica.mimp.gob.pe/CrearUsuario |                                                  | a 🖈 🕹 🔹 :                                                                                                    |
|--------------------------------------------------------------------------------|--------------------------------------------------|----------------------------------------------------------------------------------------------------|
| Normativas   Preguntas frecuentes                                              |                                                  | Para la atención de consultas sobre la creación de la Casilla Electrónica,<br>comunicarse con el número (01) 116 1600, Anexo 1928 |
|                                                                                |                                                  |                                                                                                    |
|                                                                                |                                                  |                                                                                                    |
|                                                                                | PERU desistanti y<br>Politicationes Vulherables  |                                                                                                    |
|                                                                                | CASILLA ELECTRÓNICA                              |                                                                                                    |
|                                                                                | Tipo<br>Documento                                |                                                                                                    |
|                                                                                | Razón Social                                     |                                                                                                    |
|                                                                                | Teléfono/Celular Distrito                        |                                                                                                    |
|                                                                                | Correo Repetir Correo<br>Electrónico Electrónico |                                                                                                    |
|                                                                                | Regrese                                          |                                                                                                    |
|                                                                                |                                                  |                                                                                                    |
|                                                                                |                                                  |                                                                                                    |

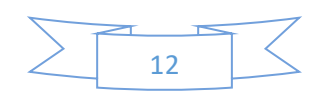

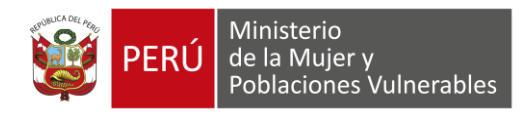

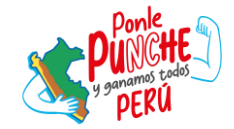

El distrito debe ser el que aparece en la ficha RUC.

| ← → ♂ the casillaelectronica.mimp.gob.pe/CrearUsuario |                                                                         |                                                                                                    |                                                                                         |                                                         |                                             | 《 ☆ 날 🔹 :                                                                               |
|-------------------------------------------------------|-------------------------------------------------------------------------|----------------------------------------------------------------------------------------------------|-----------------------------------------------------------------------------------------|---------------------------------------------------------|---------------------------------------------|-----------------------------------------------------------------------------------------|
|                                                       |                                                                         |                                                                                                    |                                                                                         |                                                         | ira la atención de consultas<br>comunicarse | sobre la creación de la Casilla Electrónica,<br>con el número (01) 116 1600, Anexo 1928 |
|                                                       | Decomption<br>Razón Social<br>TeléfonolCelular<br>Correo<br>Electronico | CASILLA<br>CASILLA<br>Indicar el distrito q<br>UAS GARDENIAS DEL NORTE S<br>99999999<br>PRUEBA1@GMAIL.COM | ELECTRÓNIC<br>ue aparece en la ficha<br>RL<br>Distrito<br>Repetir Correo<br>Electrónico | A<br>RUC.<br>SAN MARTIN DE PORRES<br>PRUEBAZISCIMAL COM |                                             |                                                                                         |

Posteriormente el administrado debe seleccionar el botón "Continuar".

| O S casillaelectronica.mimp.gob.pe/CrearUsuario |                                                             | ० 🛧 🛓 🛓                                                                                                    |
|-------------------------------------------------|-------------------------------------------------------------|----------------------------------------------------------------------------------------------------|
| Normativas   Preguntas frecuentes               |                                                             | Para la atención de consultas sobre la creación de la Casilla Electrónica<br>comunicarse con el número (01) 116 1600, Anexo 1922 |
|                                                 |                                                             |                                                                                                    |
|                                                 |                                                             |                                                                                                    |
|                                                 | PERÚ Ministerio<br>de la Majer y<br>Poblaciones Vulnerables |                                                                                                    |
|                                                 | CASILLA ELECTRÓNICA                                         |                                                                                                    |
|                                                 |                                                             |                                                                                                    |
|                                                 | Documento<br>Razón Social                                   |                                                                                                    |
|                                                 | Teléfono/Celular Distrito                                   | 0                                                                                                    |
|                                                 | Correo Repetir Correo Electrónico                           |                                                                                                    |
|                                                 | Breastar                                                    | Continue                                                                                                    |
|                                                 |                                                             |                                                                                                    |
|                                                 |                                                             |                                                                                                    |
|                                                 |                                                             |                                                                                                    |

El sistema valida la información ingresada con la SUNAT, si los datos son incorrectos aparecerá el siguiente mensaje:

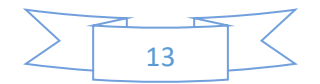

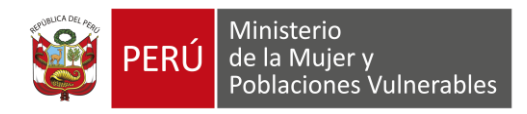

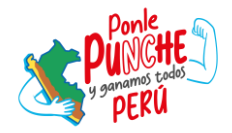

| ♥ Q Cestiburio X +                                                                                                    | - o ×                                                                                                    |
|----------------------------------------------------------------------------------------------------|----------------------------------------------------------------------------------------------------|
| ♦ ⇒ Ø IS casilaelectronica.mimp.gob.pe/Urea/Usuno                                                                                                    | ÷ 1 :                                                                                                    |
| Normativas   Preguntas frecuentes 📞 Para la atención                                                                                                    | i de consultas sobre la creación de la Casilla Electrónica,<br>comunicarse con el número (01) 116 1600, Anexo 1928 |
| The         The         Documento         Racio Social         TelefonoCelular         Correo         Exectionico         Exectionico         PRUEBA1@GAMAL.COM         Report         Correo         PRUEBA1@GAMAL.COM         Report         Correo         Report         Correo         PRUEBA1@GAMAL.COM |                                                                                                    |

Seleccionando el botón "Aceptar", los datos ingresados permanecerán en el formulario para su modificación.

Adicionalmente el sistema valida si el correo electrónico coincide en los dos cuadros de texto "**Correo electrónico**" y "**Repetir correo electrónico**", de esta manera se evita errores tipográficos y aseguramos que lleguen los mensajes al correo correcto del usuario.

| ← → C 😂 casillaelectronica.mimp.gob.pe/CrearUsuario |                                                                                                    | ० 🛧 🛓 🚨 :                                                           |
|-----------------------------------------------------|----------------------------------------------------------------------------------------------------|---------------------------------------------------------------------|
| Normativas   Preguntas frecuentes                   | Para la atención de consultas sobre la cre<br>comunicarise con el núm                                                                                                    | ración de la Casilla Electrónica,<br>rero (01) 116 1600, Anexo 1928 |
|                                                     | Documento   Tipo   Documento   Razion Social   TeléfonolCelular   TeléfonolCelular   Correo   PRIEBAR@GAALL.COM   Repetir Correo   PRIEBAR@GAALL.COM   Repetir Correo   PRIEBAR@GAALL.COM     Repetir Correo   PRIEBAR@GAALL.COM     Correo     Correo     PRIEBAR@GAALL.COM     Repetir Correo     Correo             Correo |                                                                     |

En caso los correos no coincidan el sistema mostrará el siguiente mensaje:

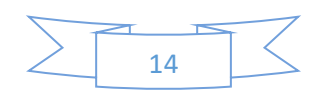

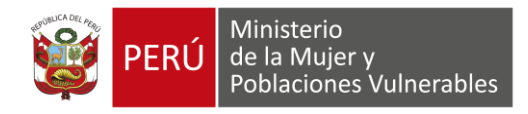

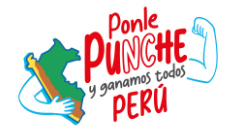

En caso los datos sean válidos, el sistema mostrará el siguiente mensaje:

| ← → C (♥ https://casillaelectronica.mimp.gob.pe/verifi | a_correo_peticion_usuario/                                  | े <b>द</b> ः :                                                                                                    |
|--------------------------------------------------------|-------------------------------------------------------------|----------------------------------------------------------------------------------------------------|
| Normativas   Preguntas frecuentes                      |                                                             | Para la atención de consultas sobre la creación de la Casilla Electrónica,<br>comunicarse con el número (01) 116 1600, Anexo 1928 |
|                                                        |                                                             |                                                                                                    |
|                                                        |                                                             |                                                                                                    |
|                                                        | PERU Ministerio<br>de la Mujer y<br>Poblaciones Vulnerables |                                                                                                    |
|                                                        | VERIFICACIÓN DE CORREO                                      |                                                                                                    |
|                                                        | (!)                                                         |                                                                                                    |
|                                                        | Se envió un mensaje a su correo electrónico                 |                                                                                                    |
|                                                        | Aceptar                                                     |                                                                                                    |
|                                                        |                                                             |                                                                                                    |
|                                                        |                                                             |                                                                                                    |

El administrado debe revisar su correo electrónico donde le llegará el siguiente mensaje:

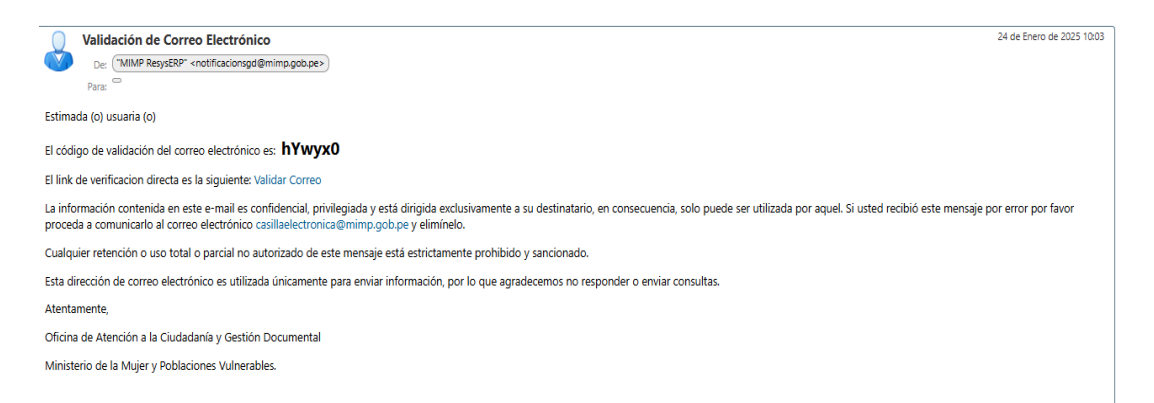

Posteriormente, el administrado debe seleccionar "**Validar Correo**" y debe ingresar el código de validación de 6 dígitos en el sistema.

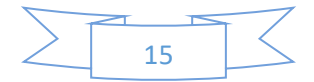

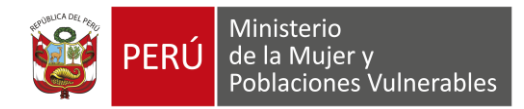

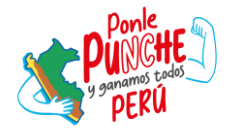

. . . .

| € → C (S https://casillaelectronica.mimp.gob.pe/verific | a_correo_peticion_usuario/ | ۴ ۽ ۽                                                                                                    |
|---------------------------------------------------------|----------------------------|----------------------------------------------------------------------------------------------------|
| Normativas   Preguntas frecuentes                       | 📞 Para la a                | tención de consultais sobre la creación de la Casilla Electrónica,<br>comunicarse con el número (01) 116 1600, Anexo 1928 |
|                                                         | VERIFICACIÓN DE CORREO     |                                                                                                    |
|                                                         |                            |                                                                                                    |

Por último, el sistema envía al correo del administrado las credenciales de acceso al sistema de notificaciones electrónicas.

| ( ) O ( Carameteronicaninhilitope                               |                                                      |                                                                                    |                           |
|-----------------------------------------------------------------|------------------------------------------------------|------------------------------------------------------------------------------------|---------------------------|
| Normativas   Preguntas frecuentes                               |                                                      |                                                                                    |                           |
| (Bienvenida/ol esta plataforma te mantendrà info<br>solicitudes | irmado sobre el estado de tus                        |                                                                                    |                           |
| Sistema<br>Notificaciones E                                     | Se envió un mensaje con las credenciales de acceso a | evensoria     evensoria                                                            |                           |
|                                                                 | su correo electrónico                                | pectar yealor<br>cAlin no tenes una cuentar Registrate<br>cOnclusio la contracola? |                           |
|                                                                 |                                                      |                                                                                    |                           |
| Credenciales de Acceso                                          |                                                      |                                                                                    | 24 de Enero de 2025 10:10 |

De: ("Yuri Remy Rivera Rivera" <yrivera@mimp.gob.pe>)
Para:

Estimada (o) usuaria (o)

a + .

El registro de su solicitud de creación de casilla ha sido aprobado.

Puede acceder a la casilla electrónica ingresando al siguiente enlace:

Casilla Ciudadana

Usuario: 8-20566118603

Contraseña: FEF6F971

La información contenida en este e-mail es confidencial, privilegiada y está dirigida exclusivamente a su destinatario, en consecuencia, solo puede ser utilizada por aquel. Si usted recibió este mensaje por error por favor proceda a comunicarlo al correo electrónico casillaelectronica@mimp.gob.pe y elimínelo.

Esta dirección de correo electrónico es utilizada únicamente para enviar información, por lo que agradecemos no responder o enviar consultas.

Atentamente,

Oficina de Atención a la Ciudadanía y Gestión Documental

Ministerio de la Mujer y Poblaciones Vulnerables.

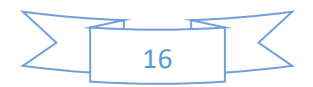

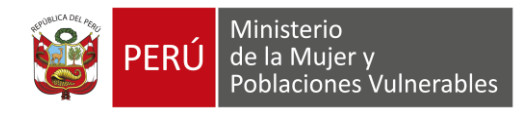

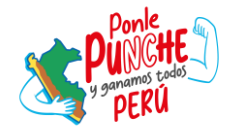

Posteriormente, ingresamos las credenciales que el sistema envío al correo del administrado y seleccionamos "**Iniciar sesión**".

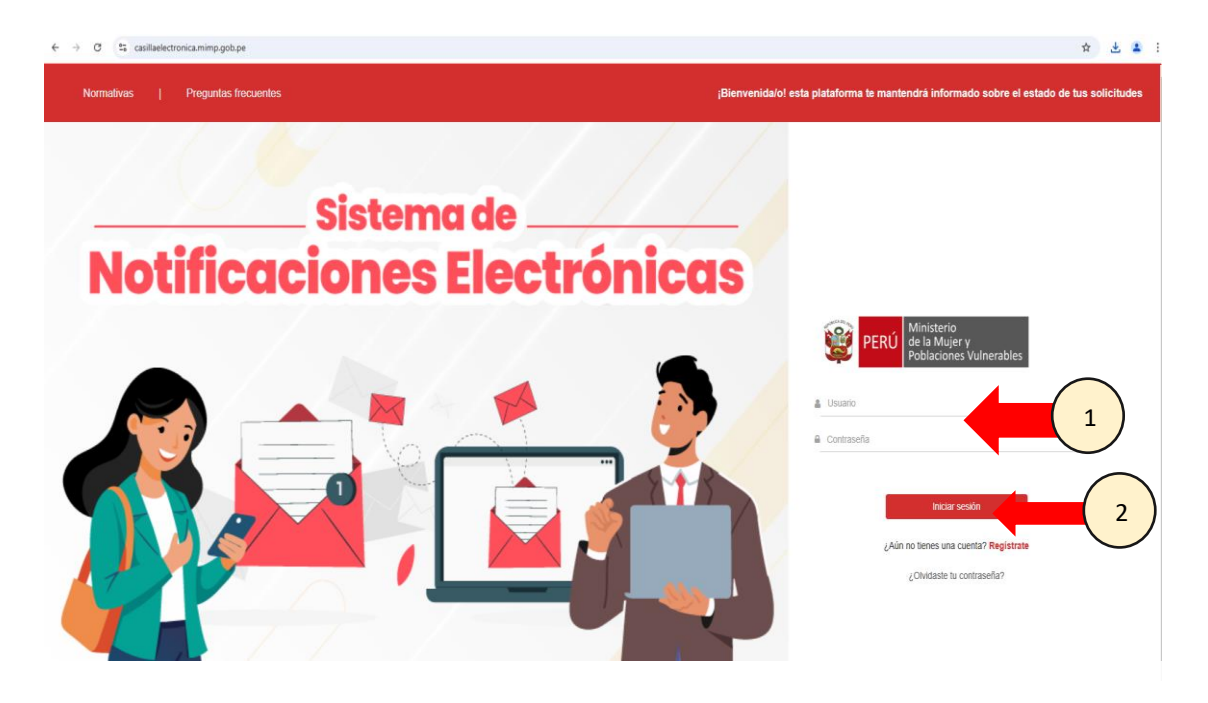

El sistema muestra un formulario que permite al usuario cambiar la contraseña que fue generada automáticamente por el sistema, de esta manera se brinda al administrado la opción de establecer una clave personalizada y segura para un acceso más cómodo y protegido. El administrado debe ingresar en el cuadro de texto "Clave nueva" la contraseña que fue enviada a su correo electrónico, seguidamente debe ingresar la nueva contraseña.

La contraseña debe tener 8 caracteres, incluyendo al menos una mayúscula, una minúscula y un número.

| ← → C (© https://casillaelectronica.mimp.gob.pe/changepassword |                                                                                     | 🔒 Incógnito (2) |
|----------------------------------------------------------------|-------------------------------------------------------------------------------------|-----------------|
|                                                                |                                                                                     |                 |
|                                                                |                                                                                     |                 |
|                                                                |                                                                                     |                 |
|                                                                |                                                                                     |                 |
| La contraseña debe tener al me                                 | enos 8 caracteres, incluyendo al menos una mayúscula, una minúscula y un<br>número. |                 |
| Usuar                                                          | lo 1-32873012                                                                       |                 |
| Clave Antigu                                                   | ia 🔹                                                                                |                 |
| Clave Nuev                                                     |                                                                                     |                 |
| Repetir Clave Nuev                                             | a 🔹                                                                                 |                 |
|                                                                |                                                                                     |                 |
|                                                                |                                                                                     |                 |
|                                                                |                                                                                     |                 |
|                                                                |                                                                                     |                 |

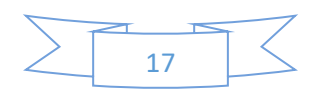

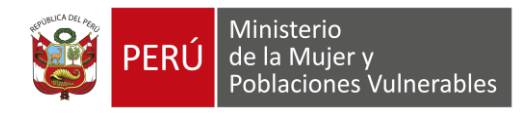

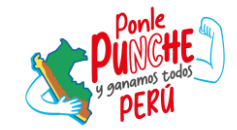

Por último, el sistema nos mostrará nuestra casilla electrónica.

| ← → C ≒ casilaelectronica.mimp.gob.pelprincipal |                                                      |            |   |                      | ∞ ☆ ₹ ₹ :                      |
|-------------------------------------------------|------------------------------------------------------|------------|---|----------------------|--------------------------------|
| 躨 gob.pe  ≡                                     | Casilla Electrónica - MIMP : Módulo del administrado | Normativas | T | Preguntas frecuentes | LAS GARDENIAS DEL NORTE S.R.L. |
| Bienvenida IVONNE ELIZABETH                     |                                                      |            |   |                      |                                |
| 🛔 Casilla Electrónica 🧹                         |                                                      |            |   |                      |                                |
|                                                 |                                                      |            |   |                      |                                |
|                                                 |                                                      |            |   |                      |                                |

#### 4.4 Recuperación de contraseña

El administrado debe seleccionar "¿Olvidaste tu contraseña?", que se encuentra en la pantalla de inicio del sistema. Posteriormente, ingresamos el tipo de persona (persona natural o persona jurídica), el tipo de documento de identidad, el número de documento de identidad y el correo con el que nos registramos para obtener la casilla electrónica. Por último, seleccionamos el botón "Continuar".

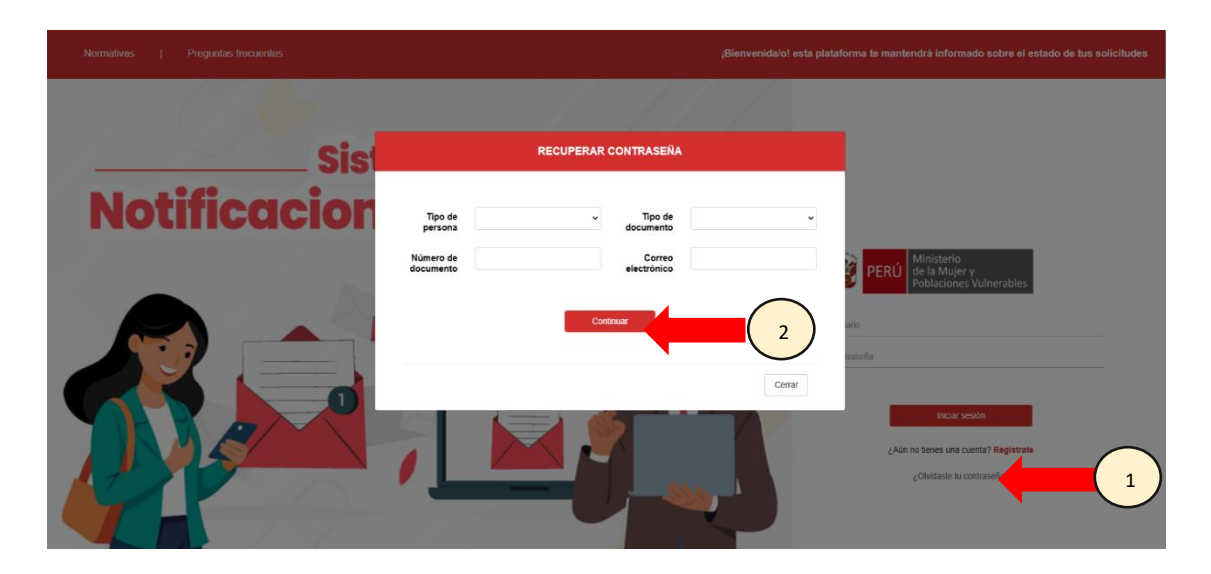

Seguidamente, el sistema enviará un mensaje al correo electrónico proporcionado con el link para el cambio de contraseña. Luego seleccionamos "**Ingrese aquí**"

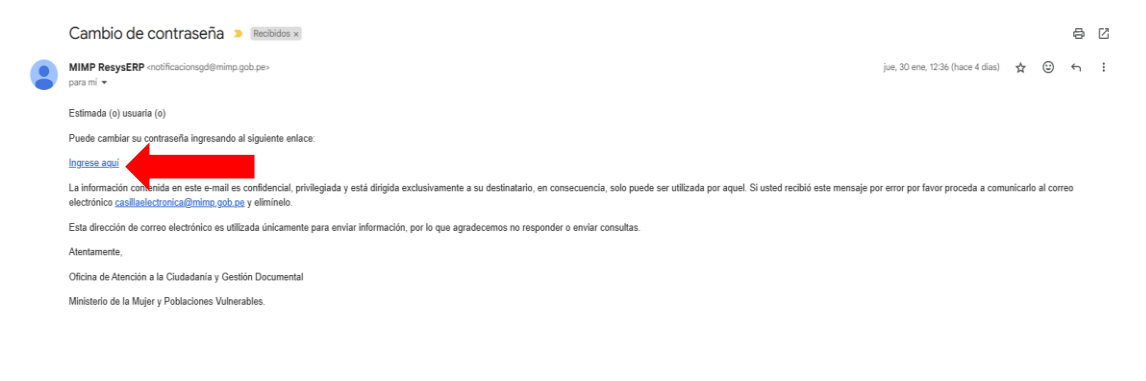

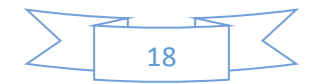

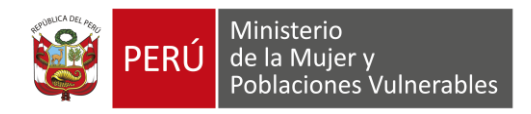

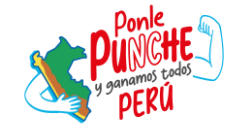

## Ingresamos la nueva contraseña y seleccionamos "Guardar"

| C S casillaelectronica.mimp.gob.pe/27a7ab46867ada758d2c69d0fbabcb9be7c77458a58dcf9b5e6299f1434 | 008b7a6d9ebd41b28114/811e6b2/2977ad203b0410e602a172fa4cd7c820a1f51e8e 🕸 🖈 🛃 🖨 Incognito (2) 🗄 |
|------------------------------------------------------------------------------------------------|-----------------------------------------------------------------------------------------------|
|                                                                                                |                                                                                               |
|                                                                                                |                                                                                               |
|                                                                                                |                                                                                               |
|                                                                                                | PERU de la Maridaria<br>Peru de la Maridaria y uneratars                                      |
|                                                                                                | CAMBIO DE CONTRASEÑA                                                                          |
|                                                                                                | La contraseña debe tener 8 caracteres,<br>incluyendo al menos una mayúsculu, una              |
|                                                                                                | minuicola y un número.                                                                        |
|                                                                                                | Repetr contasella nueva                                                                       |
|                                                                                                | Gearder                                                                                       |
|                                                                                                |                                                                                               |
|                                                                                                |                                                                                               |
|                                                                                                |                                                                                               |
| ← → C ts casillaelectronica.mimp.gob.pe                                                        | * * *                                                                                         |
|                                                                                                |                                                                                               |
| Normativas   Preguntas frecuentes                                                              | ¡Bienvenidalo! esta plataforma te mantendrá informado sobre el estado de tus solicitudes      |
| Normativas   Preguntas frecuentes                                                              | ¡Bienvenida/o! esta plataforma te mantendrà informado sobre el estado de tus solicitudes      |
| Normativas   Preguntas frecuentos                                                              | ;Blenvenidalol esta plataforma te mantendrà informado sobre el estado de tus solicitudes      |
| Normativas   Proguntas fracuentes                                                              | Bienvenida/ol esta plataforma te mantendrà informado sobre el estado de tus solicitudes       |
| Normativas   Proguntas frecuentes<br>Sistema da<br>Notificaciones Electro                      | Bienvenida/o! esta plataforma le mantendrà informado sobre el estado de tus solicitudes       |
| Normativas   Proguntas fracuentes<br>Sistema da<br>Notificaciones Elec                         | Bienvenida/ol esta plataforma te mantendrà informado sobre el estado de tus solicitudes       |
| Normatives Progunales Rescuentes                                                               | Bienvenidaiol esta plataforma le mantendră informado sobre el estado de tus solicitudes       |
| Sistema d<br>Notificaciones Ele                                                                | Bienvenidaiol esta plataforma te mantendrà informado sobre el estado de tus solicitude        |
|                                                                                                | Bienvenidaiol esta plataforma la mantendrà informado sobre el estado de lus solicitude        |
|                                                                                                |                                                                                               |
|                                                                                                |                                                                                               |
|                                                                                                |                                                                                               |
|                                                                                                | <text></text>                                                                                 |

Tener en cuenta que para el cambio de contraseña se ha colocado una fecha de expiración de 2 días, de esta manera evitamos que enlaces antiguos sean utilizados por terceros. Cuando el usuario ingresa a un enlace caducado el sistema muestra una alerta indicando al usuario que revise su correo electrónico el cual tiene un <u>nuevo enlace</u> para el cambio de contraseña.

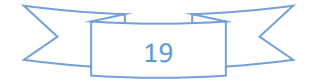

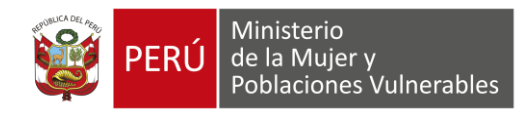

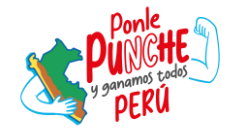

## 4.5 Uso de la casilla electrónica

#### 4.5.1 Documentos pendientes por leer y leídos

- 1. Una vez que iniciamos sesión en el sistema podemos visualizar los documentos que están pendientes por leer y leídos. Seleccionamos **Casilla Electrónica**, **Proceso** y **Pendientes por leer**.
- 2. Luego seleccionamos un registro y por último seleccionamos "Ver".

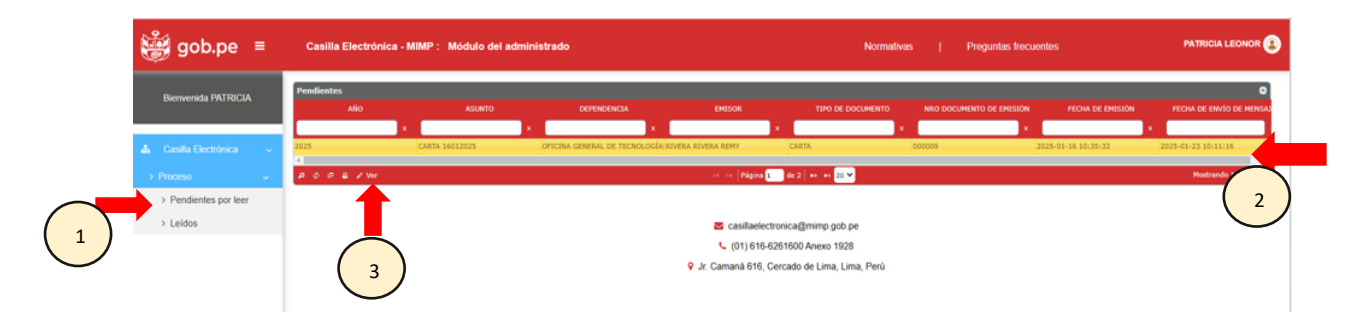

 El sistema nos mostrará la información del documento enviado desde el SGD, con datos tales como, número y fecha de expediente, remitente, tipo, número, asunto y fecha del documento. Adicionalmente en esta sección podemos descargar el documento original y anexos.

| ← → G S nttps//casilaei | ectronica.mimp.gob.pe/casilla_electronica/verExpediente/2025/000007861 |                                                  |            |         |                      | 🖨 Incógnito (2) |
|-------------------------|------------------------------------------------------------------------|--------------------------------------------------|------------|---------|----------------------|-----------------|
| 👹 gob.pe 🛛 ≡            | Casilla Electrónica - MIMP : Módulo del administrac                    | to                                               | Normativas |         | Preguntas frecuentes | PATRICIA LEONOR |
| Bienvenida PATRICIA     | Expediente                                                             |                                                  |            |         |                      |                 |
| 🛦 Casila Electrónica <  | Número de Expediente                                                   | OGT10020250000009                                |            |         |                      |                 |
|                         | Fecha de Expediente                                                    | 2025-01-16 00:00:00                              |            |         |                      |                 |
|                         | Remitente                                                              |                                                  |            |         |                      |                 |
|                         | Dependencia                                                            | OFICINA GENERAL DE TECNOLOGÍAS DE LA INFORMACIÓN |            |         |                      |                 |
|                         | Firmado por                                                            | RIVERA RIVERA YURI REMY                          |            |         |                      |                 |
|                         | Elaborado por                                                          | RIVERA RIVERA YURI REMY                          |            |         |                      |                 |
|                         | Documento                                                              |                                                  |            |         |                      |                 |
|                         | Tipo de documento                                                      | CARTA                                            |            |         |                      |                 |
|                         | Número                                                                 | 000009-2025-OGTI                                 |            |         |                      |                 |
|                         | Asunto                                                                 | CARTA 16012025                                   |            |         |                      |                 |
|                         |                                                                        |                                                  |            |         |                      |                 |
|                         |                                                                        |                                                  |            |         |                      |                 |
|                         | Fecha                                                                  | 2025-01-16 10:34:27                              |            |         |                      |                 |
|                         |                                                                        | Descargar Documento Original                     |            | Descarg | ar anexos            | 2               |

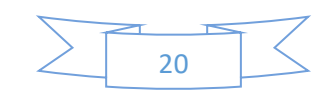

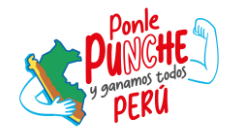

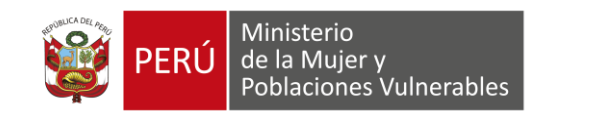

4. Al enviar el documento a la casilla electrónica del usuario, se genera automáticamente una constancia de notificación electrónica, en la que se acredita la notificación realizada por el MIMP en el buzón de entrada de la casilla, en donde se le recuerda que, el cómputo de plazos de la notificación válidamente efectuada inicia cuando se deposite en el buzón de entrada de la casilla electrónica asignada al administrado, en el marco de lo establecido en el numeral 20.4 del TUO de Ley № 2744, "Ley del Procedimiento Administrativo General".

La constancia de notificación electrónica es enviada a su correo electrónico y a su casilla electrónica.

| PERÚ de Po                                                                                                    | inisterio<br>la Mujer y<br>blaciones Vulnerables                                                                                                    |
|----------------------------------------------------------------------------------------------------|----------------------------------------------------------------------------------------------------|
|                                                                                                    | 05/11/2024 16:00 PM                                                                                                    |
| CONSTAL                                                                                                    | NCIA DE NOTIFICACIÓN ELECTRÓNICA                                                                                                    |
| Expediente:                                                                                                    | OGTI0020240000098                                                                                                    |
| Administrado:                                                                                                    | BRAVO BORJAS IVONNE ELIZABETH                                                                                                    |
| Documento Identidad:                                                                                                    | 48509529                                                                                                    |
| Documento:                                                                                                    | CARTA 000079                                                                                                    |
| Fecha y Hora:                                                                                                    | 05/11/2024 16:00 PM                                                                                                    |
| Estimado Usuario:                                                                                                    |                                                                                                    |
| Por medio de la presente,<br>entrada de la Casilla Elect<br>Vulnerables-MIMP.                                                                         | se acredita el depósito de una notificación en su buzón de<br>rónica, emitida por el Ministerio de la Mujer y Poblaciones                                                                                                    |
| Le recordamos que, el cón<br>inicia a partir del día hábi<br>Notificación Electrónica en<br>de lo establecido en el num<br>administrativa mediante ca | nputo de plazos de la notificación realizada válidamente se<br>l siguiente desde que usted cuente con la Constancia de<br>su buzón de entrada de la casilla electrónica, en el marco<br>neral 5.3 de la Ley N° 31736, "Ley que regula la notificación<br>silla electrónica". |
| Oficina de Atención a la                                                                                                    | Ciudadanía y Gestión Documental-OACGD                                                                                                    |
| Ministerio de la Mujer y P                                                                                                    | oblaciones Vulnerables-MIMP                                                                                                    |
| Jr. Camaná 616- Lima                                                                                                    |                                                                                                    |
| (01) 626-1600                                                                                                    |                                                                                                    |
|                                                                                                    |                                                                                                    |
|                                                                                                    |                                                                                                    |
|                                                                                                    |                                                                                                    |
|                                                                                                    |                                                                                                    |
|                                                                                                    |                                                                                                    |

4. El sistema también nos permite buscar documentos por algún filtro específico, para realizar esta acción debemos seleccionar el siguiente icono:

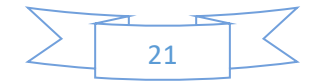

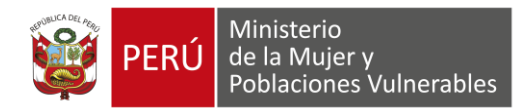

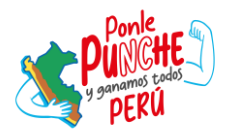

| 🎒 gob.pe 🛛 ≡               | Casilla Electrónica - N | IIMP : Módulo del adminis | strado                        |                                                                                  | Normativas                      | Preguntas frecuentes     | PATRICIA LEONO      | r 😧  |
|----------------------------|-------------------------|---------------------------|-------------------------------|----------------------------------------------------------------------------------|---------------------------------|--------------------------|---------------------|------|
| Bienvenida PATRICIA LEONOR | Leidos                  |                           |                               |                                                                                  |                                 |                          |                     |      |
|                            | AÑO                     | ASUNTO                    | DEPENDENCIA                   | EMISOR                                                                           | TIPO DE DOCUMENTO               | NRO DOCUMENTO DE EMISIÓN | FECHA DE EMISIÓN    | F    |
|                            | ×                       | ×                         | ×                             |                                                                                  | ×                               | ×                        |                     | ×    |
| 🛔 Casilla Electrónica <    | 2025                    | Notificación Casilla      | OFICINA GENERAL DE TECNOLOGIA | RIVERA RIVERA YURI REMY                                                          | CARTA                           | 000003                   | 2025-01-28 11:14:06 | 2025 |
|                            | 2025                    | Notificación Casilla      | OFICINA GENERAL DE TECNOLOGIA | RIVERA RIVERA YURI REMY                                                          | CARTA                           | 000002                   | 2025-01-28 08:33:37 | 2025 |
|                            | ρφσ≞∠Ver                |                           |                               | re ce Página 1                                                                   | de 1 🔸 🔲 20 💙                   |                          |                     |      |
| (                          | 1                       |                           | ₹<br>v<br>9 Jr. Ca            | casillaelectronica@mimp.g<br>(01) 616-6261600 Anexo<br>maná 616, Cercado de Lima | iob.pe<br>1928<br>I, Lima, Perú |                          |                     |      |

Luego debemos seleccionar el filtro específico e ingresar el dato que queremos buscar, por último, seleccionamos el botón "**Buscar**".

| ← → C 😋 casillaelectronica.m | imp.gob.pe/casilla_electronica/expedientes_leidos                       |
|------------------------------|-------------------------------------------------------------------------|
| gob.pe ≡                     | Casilla Electrónica - MIMP : Módulo del administrado                    |
| Bienvenida PATRICIA LEONOR   | Búsqueda<br>todo • +<br>AÑO • igual • 2025                              |
| 📩 Casilla Electrónica <      | A GENERAL DE TECT<br>A GENERAL DE TECT<br>A GENERAL DE TECT<br>Ver<br>3 |

5. Para ver si tenemos nuevos documentos pendientes por leer seleccionamos el siguiente icono:

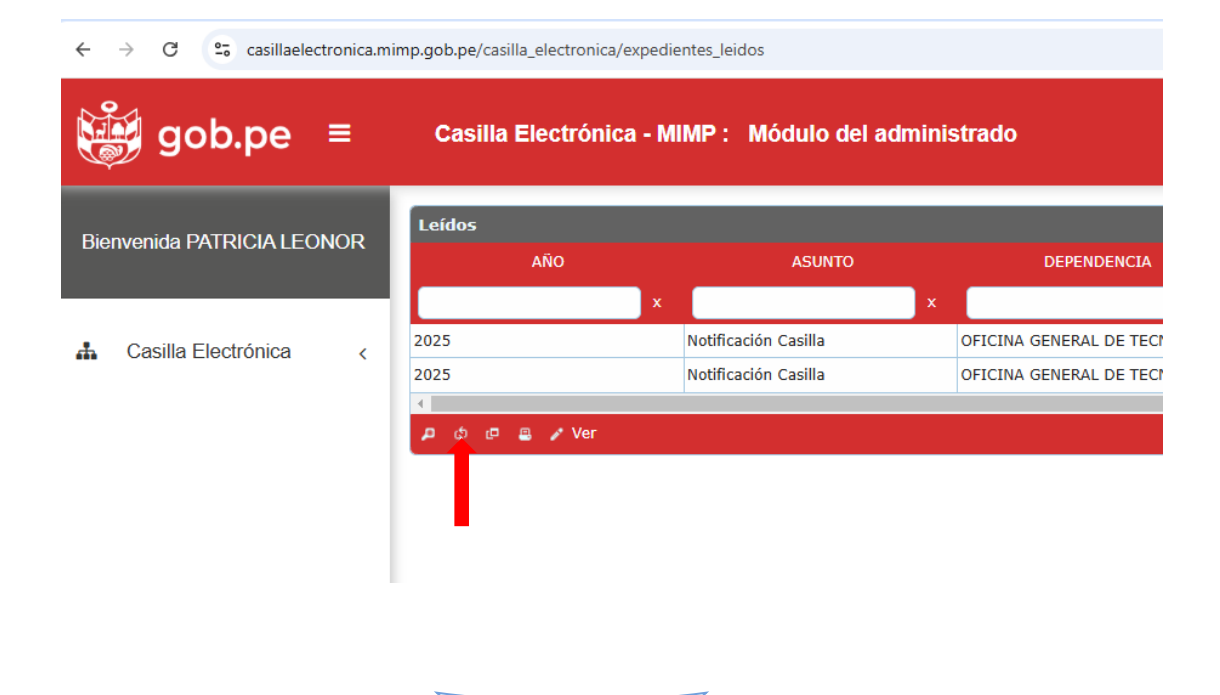

22

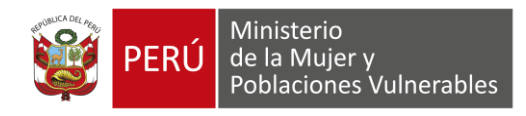

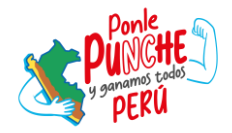

- 6. Para exportar todos los registros que se muestran en la tabla a un documento Excel o en PDF debemos seleccionar los siguientes iconos:
  - 1. Exportar en un documento Excel
  - 2. Exportar en PDF

| ← → C C casillaelectronica.mimp.gob.pe/casilla_electronica/expedientes_leidos |                                                      |                      |                        |  |
|-------------------------------------------------------------------------------|------------------------------------------------------|----------------------|------------------------|--|
| gob.pe ≡                                                                      | Casilla Electrónica - MIMP : Módulo del administrado |                      |                        |  |
|                                                                               | Leídos                                               |                      |                        |  |
| Bienvenida PATRICIA LEONOR                                                    | AÑO                                                  | ASUNTO               | DEPENDENCIA            |  |
|                                                                               |                                                      | x x                  |                        |  |
| 🔥 Casilla Electrónica <                                                       | 2025                                                 | Notificación Casilla | OFICINA GENERAL DE TEC |  |
|                                                                               | 2025                                                 | Notificación Casilla | OFICINA GENERAL DE TEC |  |
|                                                                               | 1 ¢ c 2 2 ✓ Ver                                      |                      |                        |  |

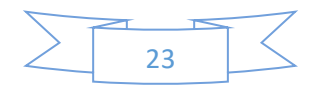